# お問合セシステム操作マニュアル

2018年8月15日 JSAPIMSヘルプデスク

目次

| 1. アカウント作成<br>・ <u>アカウントを作成するには</u> | <u>··· 3p</u>  |
|-------------------------------------|----------------|
| 2.サインイン<br>・ <u>システムにサインインするには</u>  | <u>··· 6p</u>  |
| 3.お問合せ                              |                |
| ・ <u>お問合せを作成するには</u>                | <u>··· 7p</u>  |
| ・ <u>お問合せのステータスを確認するには</u>          | <u>··· 10p</u> |
| ・ <u>お問合せ一覧を確認するには</u>              | <u>··· 12p</u> |

JSAPIMS ヘルプデスク

## <u>1.アカウント作成</u> アカウントを作成するには①

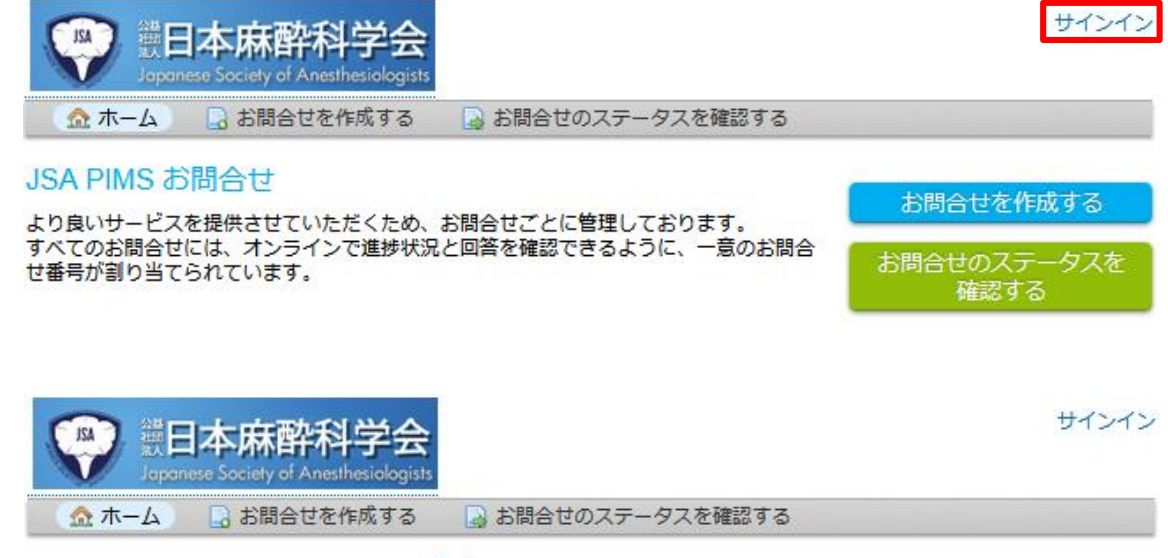

## 日本麻酔科学会 JSAPIMS ヘルプデスク へのサインイン

### サポートを充実させるため、アカウントの登録をお願いします。

| メールまたはユーザー名 | まだ登録していませんか アカウントを作成 |   |
|-------------|----------------------|---|
| パスワード       |                      |   |
| サインイン       |                      | 2 |

はじめてのお問合せ、もしくはお問合せ番号を忘れた場合は、 お問合せを作成 してください

- 1. お問合セシステムページを開きます。 (<u>https://www.jsa-pims.org/support/</u>)
- 2. 「サインイン」をクリックします。

3. 「アカウントを作成」をクリックします。 ※アカウントがない場合

## <u>1.アカウント作成</u> アカウントを作成するには②

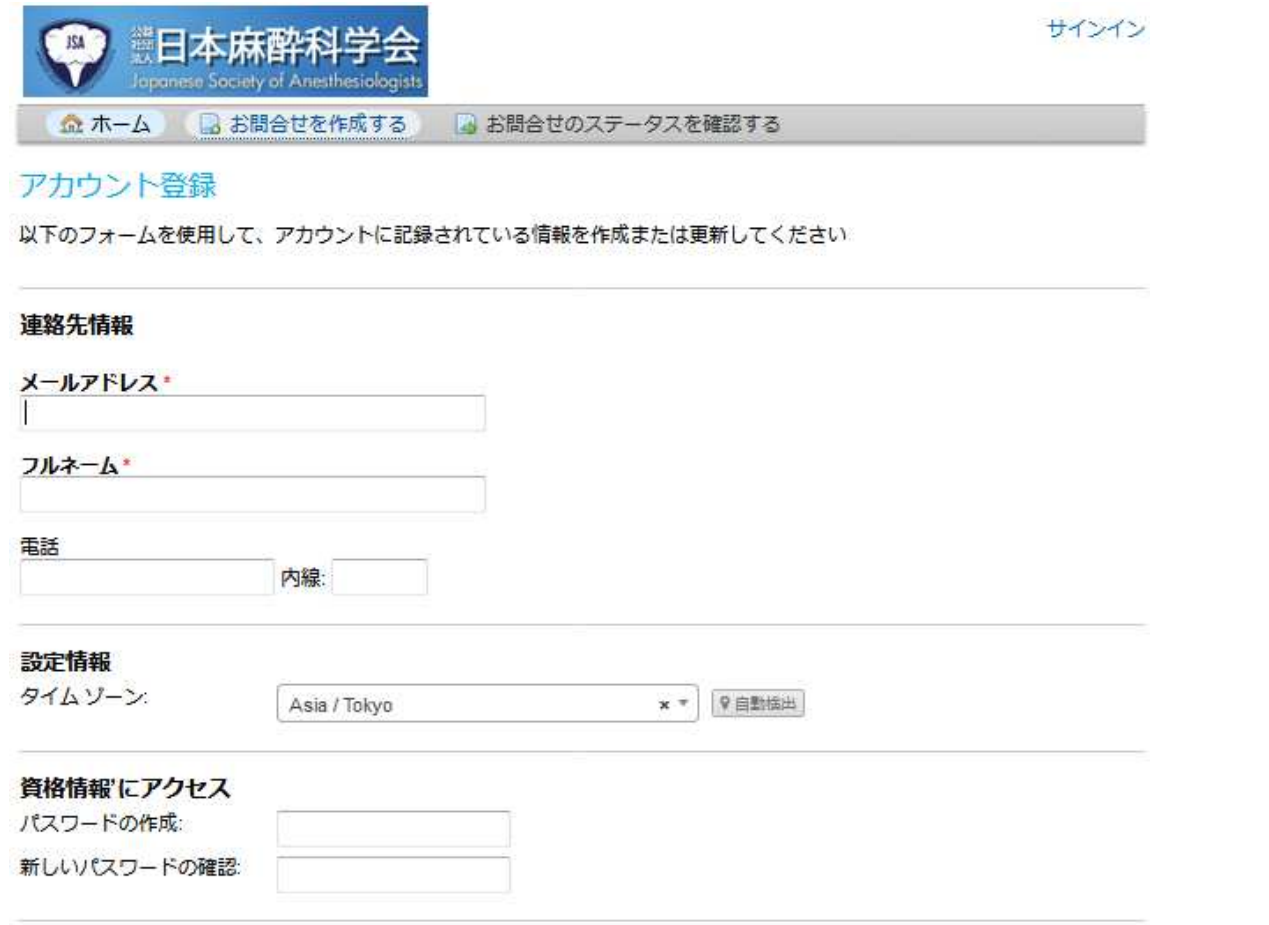

4. アカウント登録

Email Address \* 登録後に確認メールが届きます

Full Name \*

Phone Number

内線

タイムゾーン

パスワードの作成\*

新しいパスワードの確認\*

## \*は入力必須項目

5. 入力が終わったら「Register」ボタンをクリックします。

Register Cancel

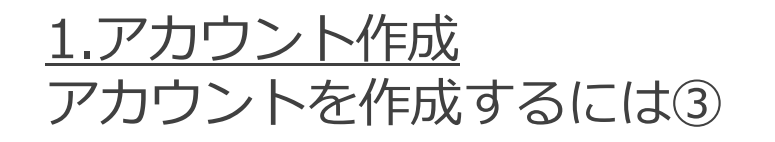

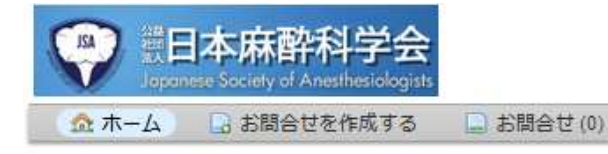

アカウントが有効化されました!

アカウントを登録していただきありがとうございます。

あなたのメールアドレスを確認しました。 お問合せの新規登録、既存のお問合せの管理ができるようになりました。

日本麻酔科学会 JSAPIMS ヘルプデスク

test\_user | プロフィール | お問合せ(0) - サインアウト

 6. 登録したメールアドレスに届いた確認メールのリンクから ページへアクセスして「アカウントが有効化されました!」のメッセージ を確認します。

以上でアカウント作成は完了です。

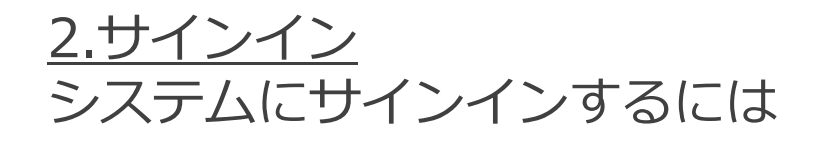

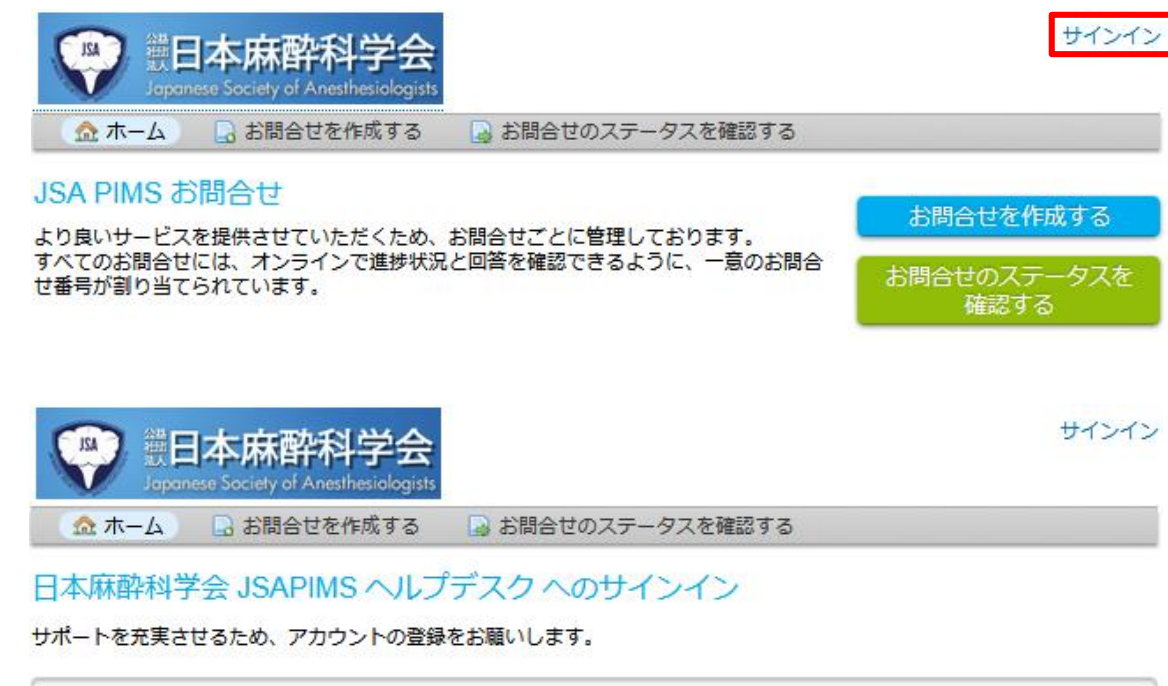

 メールまたはユーザー名
 ポスワード

 サインイン
 まだ登録していませんか? アカウントを作成

はじめてのお問合せ、もしくはお問合せ番号を忘れた場合は、 お問合せを作成 してください

- 1. お問合セシステムページを開きます。 (<u>https://www.jsa-pims.org/support/</u>)
- 2. 「サインイン」をクリックします。

3. ログイン情報の入力

登録したメールとパスワードを入力します。

「サインイン」ボタンを押下します。トップ画面に遷移します。

## <u>3.お問合せ</u> お問合せを作成するには①

| Image: Society of Anesthestologists       ※あらかじめ、システムにサイ            金ホーム           よ間合せを作成する             JSA PIMS お問合せ           よ間合せていただくため、お問合せごとに管理しております。             よのすい即らせには           このすり即らせには | < <u>ンイン</u> してください。                                                                                                    |
|----------------------------------------------------------------------------------------------------|----------------------------------------------------------------------------------------------------|
| JSA PIMS お問合せ<br>より良いサービスを提供させていただくため、お問合せごとに管理しております。                                                                                                    |                                                                                                    |
| ッハていの局合とには、インラインで進歩が死と回答を確認できるように、一意のの向合<br>せ番号が割り当てられています。<br>確認する                                                                                                    |                                                                                                    |
|                                                                                                    |                                                                                                    |
| ☆ホーム 国 お問合せを作成する 国 お問合せ(3)<br>お問合せた広式する 国 お問合せ(3)<br>2. お問合せ作成画面に移ったら                                                                                                    | ら、ヘルプトピックを選択します。                                                                                                    |
| ローローン () () () () () () () () () () () () ()                                                                                                    | させ<br>マステム操作方法等に関するお問合せ                                                                                                    |
| Email:     movemil:2seudil@?nbi.com     会員 / その他のお問合せ       クライアント:     pims_user     企業 / アクセスに関するお問合       企業 / その他のお問合せ     企業 / その他のお問合せ                                                            | 한 프로지 A READ OF A READ AND A READ AND A REA |
| ヘルプトピック                                                                                                    |                                                                                                    |
| - ヘルプ・トピックを選択してください。 ・ ・                                                                                                    |                                                                                                    |
| ーヘルプ・トピックを選択してください。一                                                                                                    |                                                                                                    |
| 会員/アクセスに関するお問合せ                                                                                                    |                                                                                                    |
| 会員/インストーンのが広、システム来行が広また間9~の向日と アンセル                                                                                                    |                                                                                                    |
| 企業/アクセスに関するお問合せ                                                                                                    |                                                                                                    |
| 企業/その他のお問合せ                                                                                                    |                                                                                                    |

JSAPIMS ヘルプデスク

## <u>3.お問合せ</u> お問合せを作成するには②

### お問合せの詳細

お問合せの内容を入力してください ※の必須項目以外はお判りになる範囲でご記入ください。

#### **貴院名(貴社名)\***

#### お問合せの概要\*

アクセスに関するお問合せ

#### ◇ ¶ B I U S := = = = = ■ ▶ = ∞ = −

Details on the reason(s) for opening the ticket.

① ここにファイルをドロップするかファイルを選択します

•

#### JSA PIMSのバージョン

— 選択 — ▼

#### システムご利用形態

— 選択 —

### ご利用PCのOSバージョン

— 選択 —

### ブラウザのバージョン

\_選択\_\_ ▼

作成 リセット キャンセル

•

3. ヘルプトピックのいづれかを選択し、内容を入力します。

お問合せの詳細

貴院名(貴社名)\*

お問合せの概要\*

JSA PIMSのバージョン

システムご利用形態

ご利用PCのOSバージョン

ブラウザのバージョン

## \*は入力必須項目

4. 入力が終わったら「作成」ボタンをクリックします。

## 3.お問合せ お問合せを作成するには③

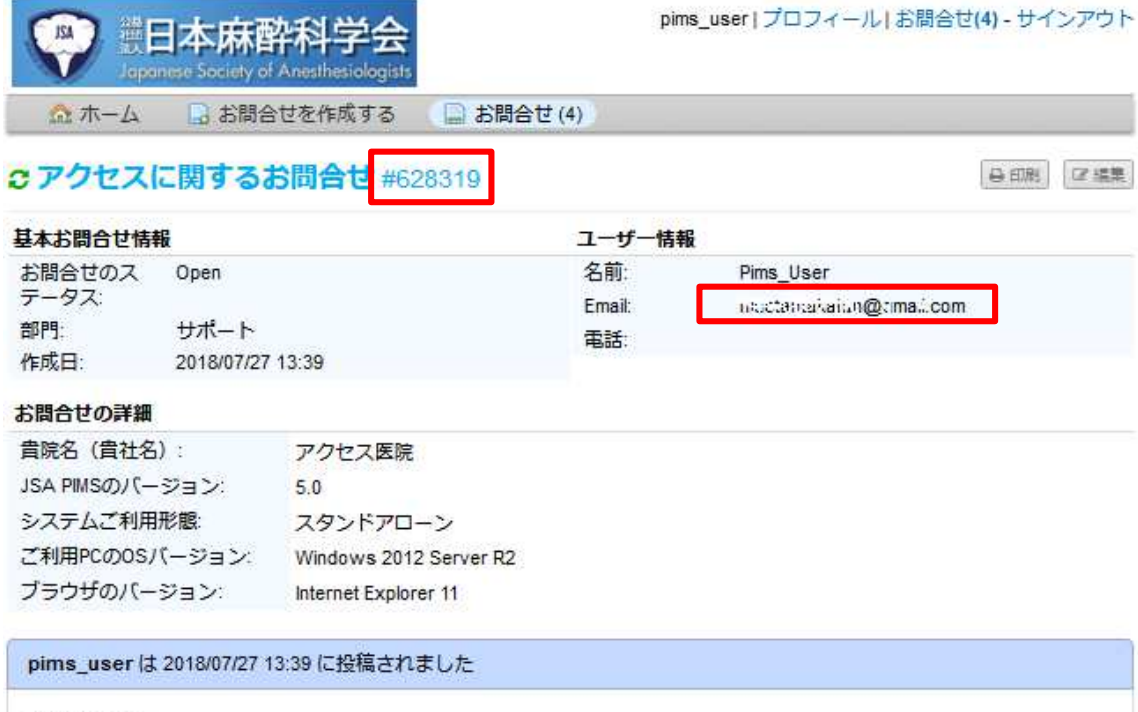

アクセスとは

ア pims\_userにより作成されました 2018/07/27 13:39

お問合せが作成されるとお問合せ番号が発行されます。

Emailとお問合せ番号からお問合せのステータスの確認ができるようになります。

⊖ 印刷 □ 編集

## <u>3.お問合せ</u> お問合せのステータスを確認するには①

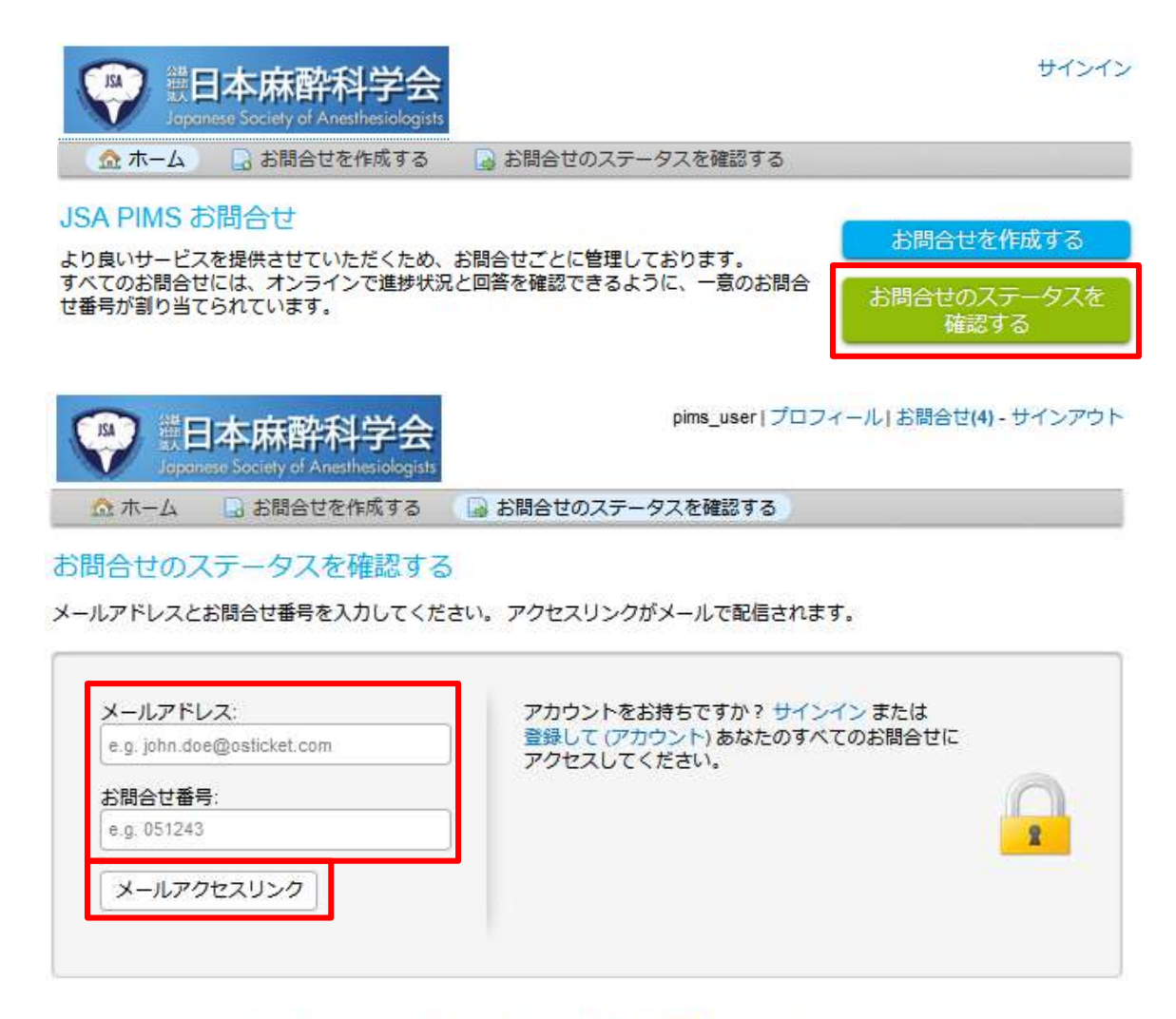

1. ホーム画面から「お問合せのステータスを確認する」ボタンをクリックします。

2. メールアドレスとお問合せ番号を入力します。

「メールアクセスリンク」ボタンをクリックします。
 入力したメールアドレス宛てにアクセスリンクが送られます。

メール内のリンクから登録したお問合せのステータス確認画面が見られます。

※「お問合せ番号」を忘れた場合は、システムに<u>サインイン</u>すれば、お問合せを 確認できます。

はじめてのお問合せ、もしくはお問合せ番号を忘れた場合は、お問合せを作成 してください

## <u>3.お問合せ</u> お問合せのステータスを確認するには②

## ○アクセスに関するお問合せ #628319

⊖ 印刷 □2 編集

基本お問合せ情報 お問合せのマ Onen

夕前· Pims\_User

ユーザー情報

### pims\_user は 2018/07/27 13:39 に投稿されました

アクセスとは

ア pims\_user により作成されました 2018/07/27 13:39

agent は 2018/07/27 13:54 に投稿されました

アクセスとはへ返信

### 返信の投稿

最善な支援をお届けするために、具体的に詳細をご記入ください\*

◇ ¶ B I U ∻ ≔ ≃ ≂ ⊨ M D ⊞ ∞ = −

⑦ ここにファイルをドロップするかファイルを選択します

返信の投稿 リセット キャンセル

## 4. メール内のリンクからお問合せのステータス確認画面にアクセスします。

サポートから返信があれば返信内容の確認ができます。

返信の投稿ができます。

5. 返信内容を記述して「返信の投稿」をクリックします。

JSAPIMS ヘルプデスク

## <u>3.お問合せ</u> お問合せ一覧を確認するには

|              | 科学会<br>nesthesiologists |            | pims_user   プロフィール   お問合せ(4) - サインアウト |
|--------------|-------------------------|------------|---------------------------------------|
| 🏠 ホーム 🔒 お問合せ | を作成する                   | 📓 お問合せ (4) |                                       |
|              | 様                       | 读          | ヘルプトピック: − すべてのヘルプ・トピック− ・            |

### €お問合せ

### Dopen (3) 目終了(1)

| 表示1-3/3オープンお問合せ |            |       |              |      |
|-----------------|------------|-------|--------------|------|
| お問合せ番号          | 作成日        | ステータス | 件名           | 部門   |
| <b>628319</b>   | 2018/07/27 | Open  | アクセスに関するお問合せ | サポート |
| 😡 416240        | 2018/07/26 | Open  | テスト          | サポート |
| 122505          | 2018/07/10 | Open  | テスト間合せ       | サポート |

#### アクセスに関するお問合せ #628319

⊖ 印刷 🕼 福集

| 基本お問合せ情報        | ł                | ユーザー情報        |                      |
|-----------------|------------------|---------------|----------------------|
| お問合せのス<br>テータス: | Open             | 名前:<br>Email: | Pims_User            |
| 部門:             | サポート             | 電話:           | neon-hanatangunanoom |
| 作成日:            | 2018/07/27 13:39 |               |                      |

#### お問合せの詳細

| <b>貴院名(貴社名)</b> : | アクセス医院                 |
|-------------------|------------------------|
| JSA PIMSのバージョン:   | 5.0                    |
| システムご利用形態:        | スタンドアローン               |
| ご利用PCのOSバージョン:    | Windows 2012 Server R2 |
| ブラウザのバージョン:       | Internet Explorer 11   |

#### pims\_user は 2018/07/27 13:39 に投稿されました

アクセスとは

ア pims\_user により作成されました 2018/07/27 13:39

agentは 2018/07/27 13:54 に投稿されました

アクセスとはへ返信

1. 「お問合せ」をクリックします。

お問合せの一覧が確認できます。

※あらかじめ、システムに<u>サインイン</u>してください。

2. 確認したい「お問合せ番号」もしくは「件名」をクリックします。

お問合せのステータス確認画面にアクセスできます。